#### SỞ LĐ-TB & XH BÌNH DƯƠNG

#### CỘNG HOÀ XÃ HỘI CHỦ NGHĨA VIỆT NAM

#### TRƯỜNG TRUN<u>G CÁP NÔNG</u> LÂM NGHIỆP

#### Độc lập – Tự do – Hạnh phúc

Số .5.15/TB -TCNL

Thủ Dầu Một, ngày 15 tháng 07 năm 2021

### THÔNG BÁO V/v hướng dẫn học sinh thi trực tuyến

Căn cử kế hoạch số 500/KH - TCNL ngày 12 tháng 7 năm 2021 của trường trung cấp Nông Lâm Nghiệp Bình Dương về kế hoạch tổ chức và xây dựng ngân hàng đề thi trực tuyến.

1. Thời gian, hình thức thi học kì II năm học 2020-2021

Dựa theo lịch thi học kì II năm học 2020-2021 từ ngày 26/7/2021 đến 13/8/2021.

Thi trực tuyến trên Internet, tại trang web: http://nonglambd.edu.vn/.

2. Đối tượng tham gia: Học sinh khóa 36, 37 và các lớp hệ vừa học vừa làm.

#### 3. Quyền và nghĩa vụ của học sinh dự thi

- Học sinh có mặt ở phòng thi online trước giờ thi ít nhất 15 phút.

- Điều kiện để tham gia dự thi, học sinh cần chuẩn bị: máy tính hoặc điện thoại thông minh có kết nối internet.

- Nếu trong quá trình thi bị mất kết nối internet, mất điện, HS thông báo ngay cho cán bộ coi thi để xử lý.

- Đối với HS vô phòng thi online trễ quá 1/3 thời gian thi, sẽ bị cấm thi.

- Học sinh vi phạm quy chế thi bị lập biên bản và xử lý theo qui định.

(Xem Phụ lục 01: Hướng dẫn thi trực tuyến trang 2)

Ghi chú:

• Học sinh đã thi thử kì thi do nhà trường tổ chức để nắm rõ hình thức thi.

• Học sinh không đáp ứng đủ điều kiện thi, có thể điền vào Đơn xin hoãn thi trực tuyến trước ngày thi ít nhất 01 ngày.

• Đối với HS có lý do chính đáng. Cha mẹ HS sẽ liên hệ trực tiếp PDT trước giờ thi 60 phút và điền vào Đơn xin hoãn thi trực tuyến. Mẫu đơn này có tại đường link (<u>https://forms.gle/JSnCMmoPWX3XxzV76</u>)

(Xem Phụ lục 02: Hướng dẫn đăng kí Đơn xin hoãn thi trực tuyến trang 4)

#### Noi nhận:

- Phòng/Khoa chuyên môn; - GVCN, GV, HS, website; - Lưu: VT, ĐT.

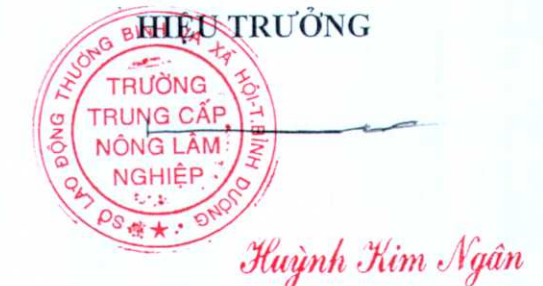

Trang 1 của 7

## PHỤ LỤC 01: HƯỚNG DẪN THI TRỰC TUYẾN

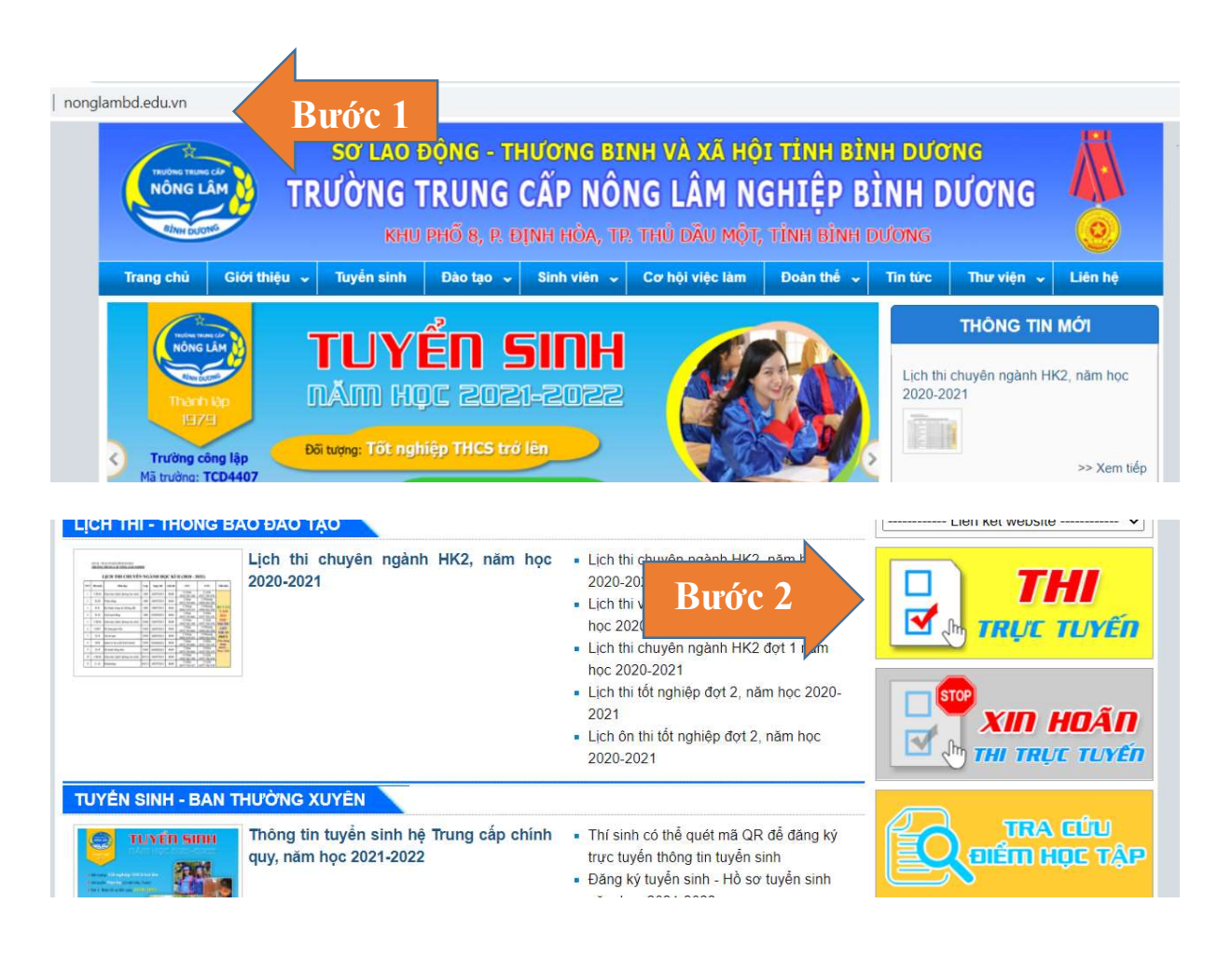

### Truy cập nonglambd.edu.vn, chọn mục THI TRỰC TUYẾN

| Không bảo mật   examnln.phanmemdaotao.com/Pages/Account/Login.aspx                                                                                      | ☆ Ø ↓                                                                                      |
|----------------------------------------------------------------------------------------------------|--------------------------------------------------------------------------------------------|
| Sở LAO ĐỘNG - THƯƠNG BINH<br>NÔNG LÂM<br>TRƯỜNG TRUNG CẤP NÔN<br>KHU PHỐ 8, P. ĐỊNH HÒA, TP. T                                                          | H VÀ XÃ HỘI TÌNH BÌNH DƯƠNG<br>G LÂM NGHIỆP BÌNH DƯƠNG<br>Hủ dầu một, tỉnh bình dương      |
| Vui lòng nhập tải khoản và mật khẩu để đăng<br>Nếu bạn chưa có tài khoản hoặc quên mật khá<br>Thông tin đăng nhập<br>Tên đăng nhập:<br>Mật khẩu:<br>123 | nhập.<br>lu vui lông liên hệ giám thị coi thịt.<br>: <mark>ủa thí sinh</mark><br>Đăng nhập |

Tên đăng nhập là MSSV của thí sinh, Mật khẩu: 123

# DANH SÁCH MÔN THI / KIỂM TRA

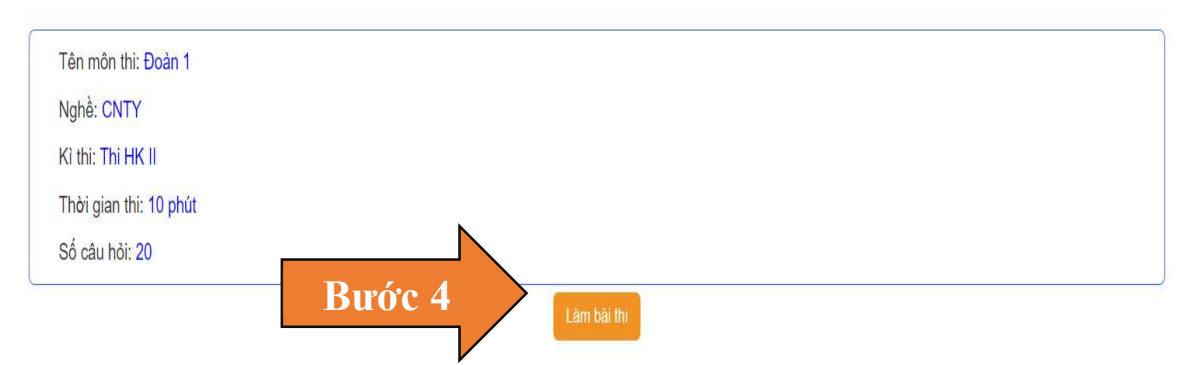

HS vào Làm bài thi (trước Giờ thi 15 phút) và chờ Giám thị phát đề

| Mā thí sinh:     | Họ tên:                | P Dang thi                                                                                                    | Câu           | A    | 8   | C      | C  |
|------------------|------------------------|----------------------------------------------------------------------------------------------------|---------------|------|-----|--------|----|
| Ngày sinh:       | CMND:                  | 📕 Thits gian: 20 phút                                                                                                    | Câu 1         |      |     |        | C  |
|                  |                        | + 60 gas o phot O can ser 00: 17:24                                                                                                    | Câu 2         |      |     |        | Ē  |
|                  |                        | And the second second se | Cáu 3         | D    |     | $\Box$ | i, |
| Nội dung câu hỏi |                        |                                                                                                    | Câu 4         |      |     |        | C  |
| Paul 45          |                        |                                                                                                    | Cáu 5         |      | 0   |        | đ  |
| Cau no           |                        |                                                                                                    | Cāu 6         |      |     |        | Ē  |
|                  |                        |                                                                                                    | Câu 7         |      |     |        | Ì  |
|                  |                        |                                                                                                    | Câu 8         |      |     |        | 1  |
| A                | 10                     |                                                                                                    | Câu 9         |      | D   |        | 1  |
| P                |                        |                                                                                                    | Cāu 10        |      |     |        | ſ  |
| D                | 17                     |                                                                                                    | Câu 11        |      |     |        | j  |
| C                |                        |                                                                                                    | Câu 12        |      | •   |        | 1  |
| 10.2             |                        |                                                                                                    | Câu 13        |      |     |        | 1  |
| D                |                        |                                                                                                    | Cāu 14        |      |     |        | 1  |
|                  |                        |                                                                                                    | <u>Câu 15</u> |      | -   |        | 1  |
|                  |                        |                                                                                                    | Câu 16        |      |     |        | 1  |
|                  |                        |                                                                                                    | Câu 17        |      |     |        | 1  |
|                  |                        |                                                                                                    | Cāu 18        |      |     |        | 1  |
|                  |                        |                                                                                                    | Câu 19        |      |     |        | Ì  |
| 13               |                        |                                                                                                    | Câu 20        |      |     |        | 0  |
| 3                | 🔇 Trở lại 🛛 Tiếp tục 🕥 |                                                                                                    |               | Nöpi | ná: |        | j  |

Giao diện làm bài thi

| Mã thi sinh: Họ tên:           | P Da nop                    | Câu    | A  | в    | C   | 1 |
|--------------------------------|-----------------------------|--------|----|------|-----|---|
| Ngày sinh: CMND:               | 🖪 Duits gran. 20. phair     | Cáu 1  | E  | 8    | Ē   |   |
|                                | Boger: 0 phot     Societain | Cāu 2  |    | æ    |     |   |
|                                |                             | Câu 3  |    | æ    | 旦   |   |
| Kết quả bài làm                |                             | Câu 4  | 0  | 12   | 臣   |   |
|                                |                             | Cau 5  | 8  | 63   | (E) |   |
|                                |                             | Câu 6  | 1  | 101  | 佰   |   |
| Tầng cấ câu hải                | 20                          | Câu 7  |    | 0    | 10  |   |
| Tong so cau noi.               | 20                          | Câu 8  | 西  | 12   |     |   |
| Số câu trả lời đúng:           | 19                          | Câu 9  | 12 | 0    |     |   |
|                                |                             | Câu 10 | 11 | Ø    | 8   | 4 |
| Sô điệm:                       | 9.5 / 10                    | Câu 11 | 21 |      |     | + |
| Két auž                        | Det                         | Câu 12 | 1  | 2    | 旦   | 4 |
| Ket qua:                       | Đạt                         | Câu 13 | -  | 6    |     |   |
| 22.                            | 14110                       | Câu 14 | 印  | 0    | 8   | 4 |
|                                |                             | Câu 15 |    | 2    |     | + |
|                                | Đăng Nhập                   | Câu 16 | 2  | 10   | 但   | + |
|                                |                             | Câu 17 | 1  | 61   |     | 4 |
| Câu trả lới đứng D Đản án đứng |                             | Câu 18 | 8  | (ij) | 「耳  | + |
| bab ballor song                |                             | Câu 19 | 2  | .0   |     |   |
|                                |                             | Câu 20 | 西  | 101  | 旦   |   |

# PHỤ LỤC 02: HƯỚNG DẪN ĐĂNG KÍ ĐƠN XIN HOÃN THI TRỰC TUYẾN

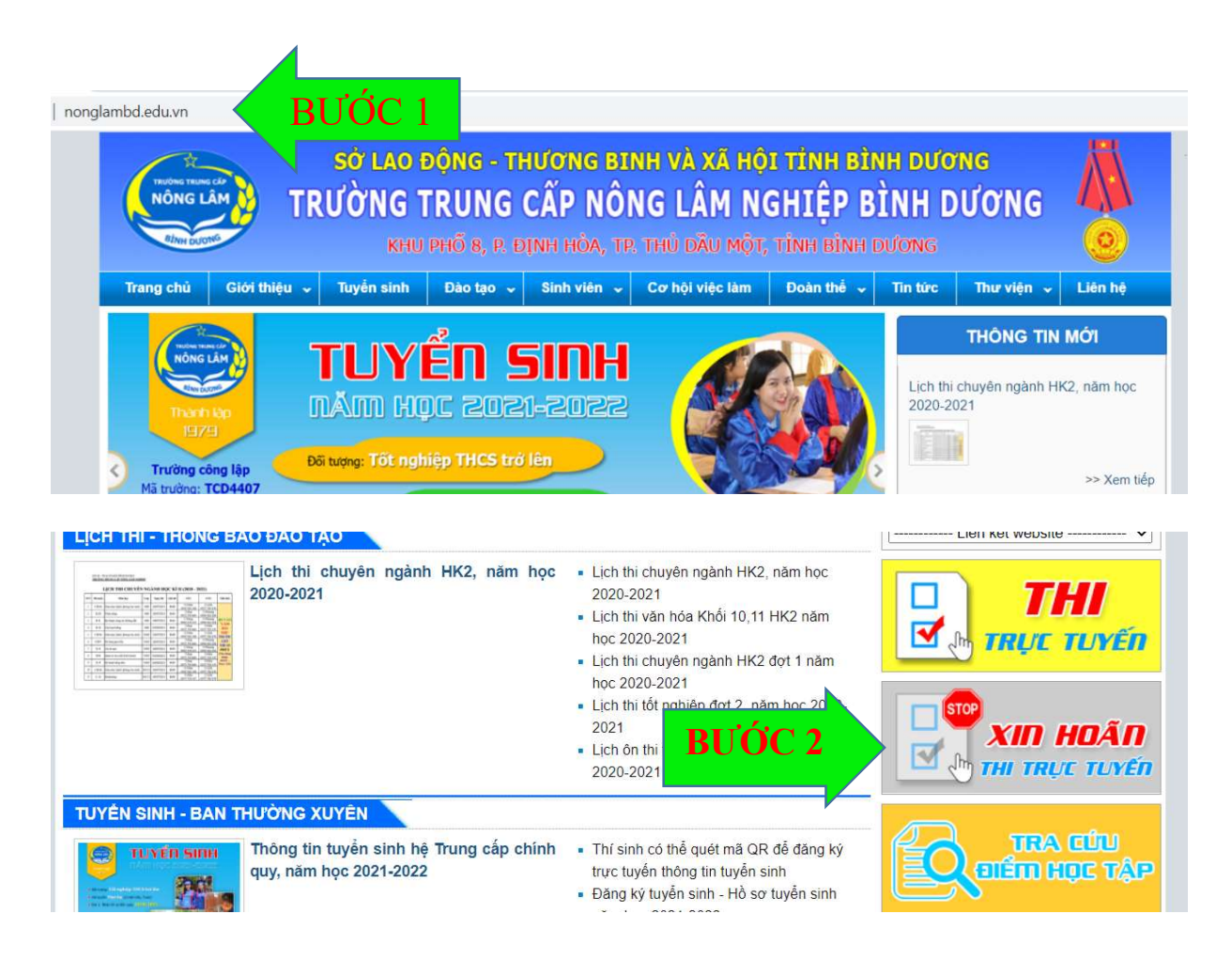

### Truy cập nonglambd.edu.vn, chọn mục XIN HOÃN THI TRỰC TUYẾN

| Thông tin liên hệ       BƯỚC 3: ĐIÈN         Đơn xin hoãn thi trực tuyến       *Bắt buộc | N CÁC THÔNG TIN   |
|------------------------------------------------------------------------------------------|-------------------|
| Kính gửi: Ban giám hiệu, Phòng đào tạo Trường Trung Cấp<br>Bình Dương                    | o Nông Lâm Nghiệp |
| Tên phụ huynh là: *                                                                      |                   |
| Câu trả lời của bạn                                                                      |                   |
| Số điện thoại Phụ huynh *                                                                |                   |
| Câu trả lời của bạn                                                                      |                   |
| Tên học sinh là: *                                                                       |                   |
| Câu trả lời của bạn                                                                      |                   |

Mã số sinh viên là: \*

Câu trả lời của bạn

Lớp chuyên ngành là: \*

Câu trả lời của bạn

Số điện thoại của học sinh là \*

Câu trả lời của bạn

Nay tôi làm đơn này, kính xin Ban giám hiệu, Phòng đào tạo cho phép con tôi hoãn thi trực tuyến:

Môn thi là \*

Câu trả lời của bạn

| Ca thi *                                                                                                    |
|----------------------------------------------------------------------------------------------------|
| Câu trả lời của bạn                                                                                             |
|                                                                                                    |
| Ngày thi *                                                                                                    |
| Ngày                                                                                                    |
| dd/mm/yyyy 🗖                                                                                                    |
|                                                                                                    |
| Lý do *                                                                                                    |
| 🔿 Không có điện thoại, máy tính kết nối internet                                                                |
| <ul> <li>Lý do chính đáng (nếu bị bệnh phải có giấy khám bệnh của bệnh viện chụp gửi về<br/>PDT)</li> </ul>     |
| Mục khác:                                                                                                    |
|                                                                                                    |
| Tôi xin chịu hoàn toàn trách nhiệm về việc chậm tiến độ đào tạo khi hoãn thi<br>của con tôi. Trân trọng cảm ơn! |
| Gử BƯỚC 4 Trang 1 trong tổng số 1                                                                               |